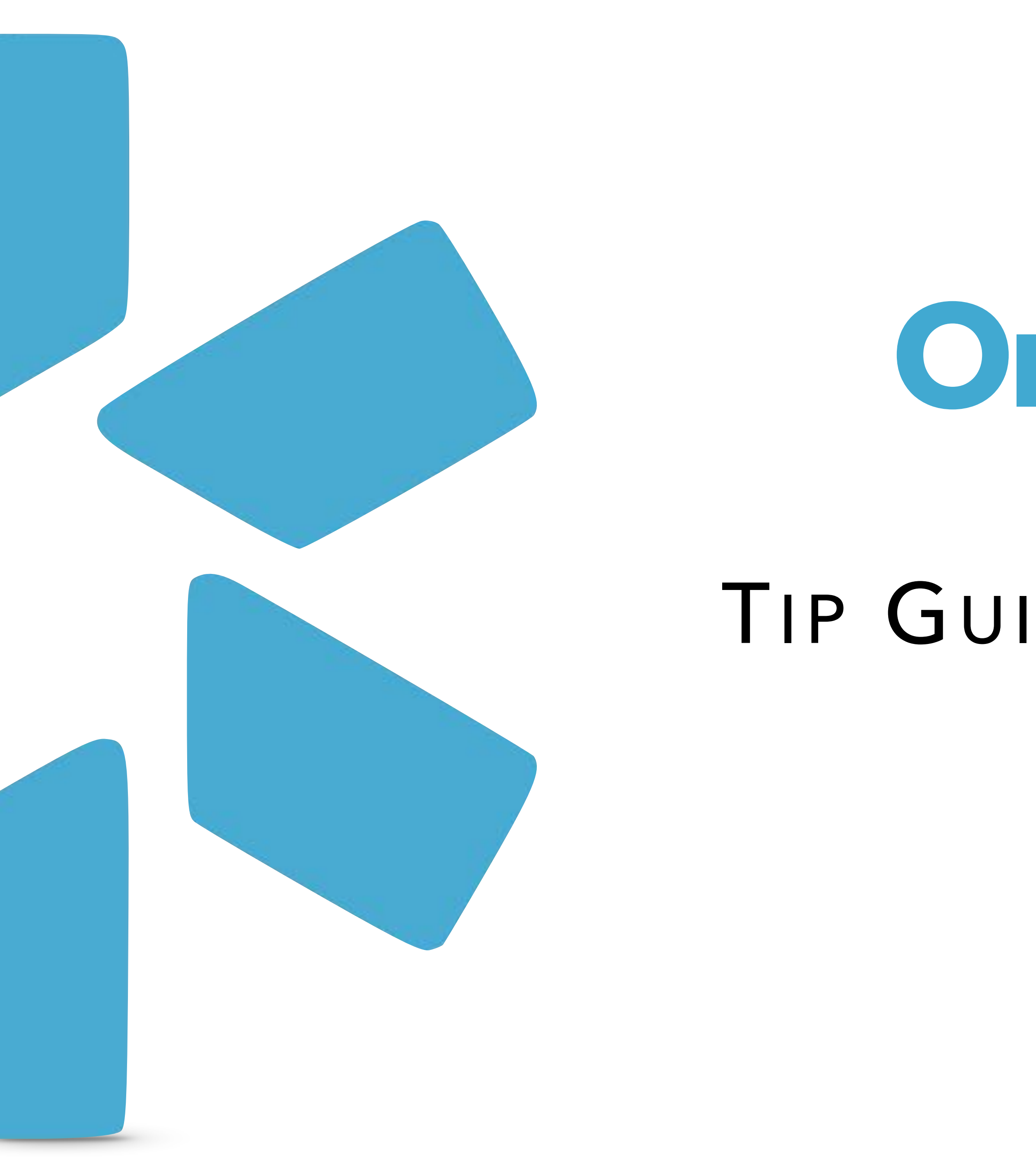

# Oneview

## TIP GUIDE : TRACKING

## TRACKING

Use Tracking to keep an eye on provider application and workflows, from licensure renewals to CAQH enrollment. Tracking provides a step-by-step view of your most important credentialing processes. You can assign tracking steps to different users on your team, download reports to check on workflow progress, and communicate with your team through timestamped notes. Note that tracking does not complete or submit applications on behalf of your provider and should only be used as an organizational tool.

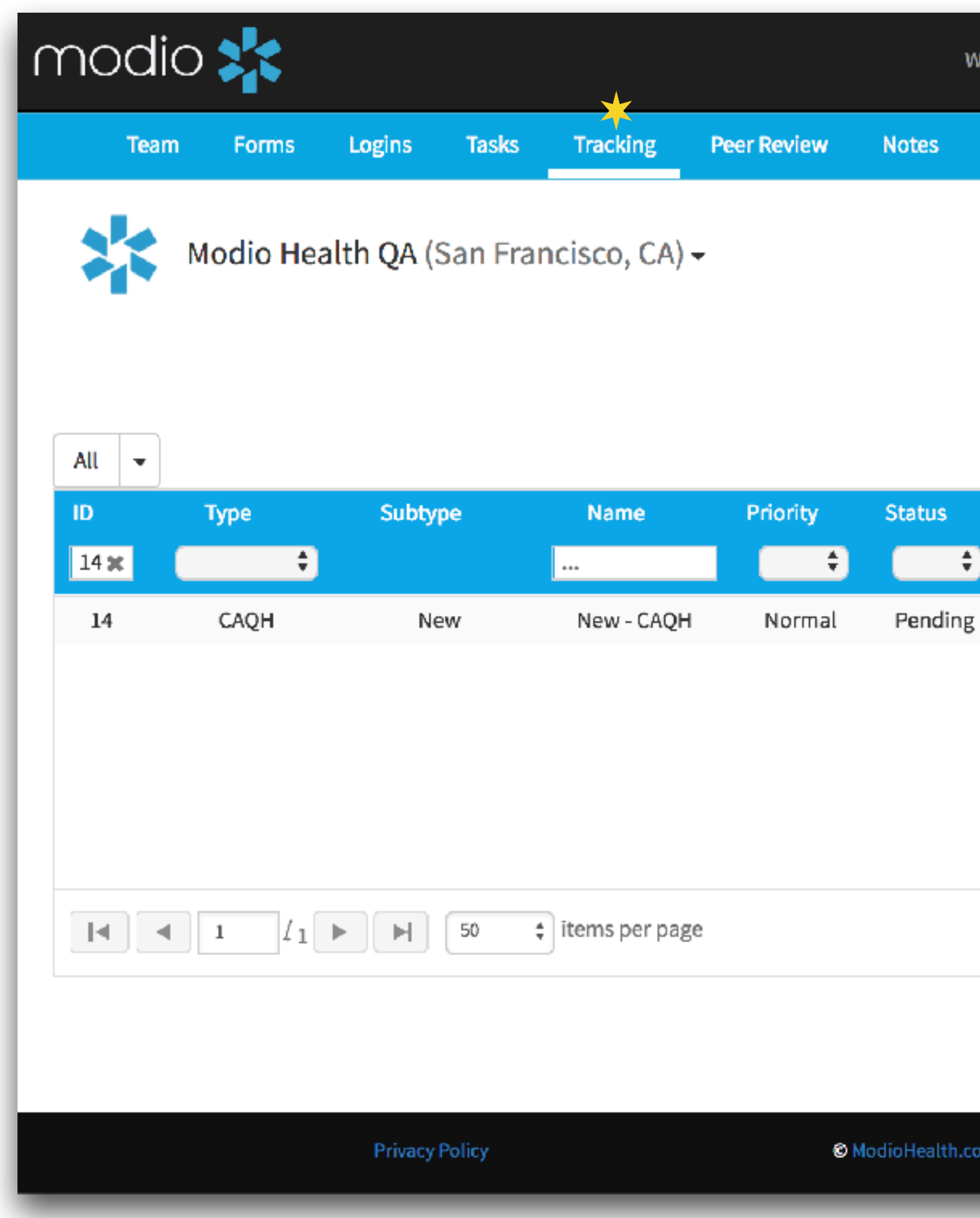

| /elcome Yasi Givechi          | 🏛 Training & Suppor | t 💠 Settings | O Services    | 🕩 Sign out              |   |                                                                                                    |
|-------------------------------|---------------------|--------------|---------------|-------------------------|---|----------------------------------------------------------------------------------------------------|
|                               |                     |              |               |                         |   |                                                                                                    |
|                               |                     |              | <b>+</b> A    | 1<br>dd Tracking 👻 🕜    | 1 | <b>Add Tracking:</b><br>Click here to start track<br>new workflow. If Track<br>been set up for your te<br>contact your Account N |
| Due In                        | Created By          | Assigned To  | Provider Name | Actions                 |   |                                                                                                    |
|                               | Richard Rupp        | Richard Rupp | John Doe      | <b>Z</b> ×              |   |                                                                                                    |
|                               |                     |              |               |                         |   |                                                                                                    |
|                               |                     |              |               | 1 <u>-</u> 1 of 1 items |   |                                                                                                    |
|                               |                     |              |               |                         |   |                                                                                                    |
| om. 2017 All rights reserved. |                     | Terms        | and Condition | Live Help               |   |                                                                                                    |

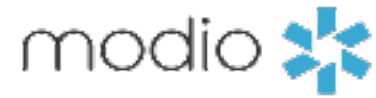

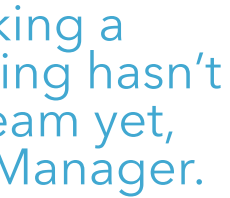

## NEW APPLICATIONS & WORKFLOW TRACKING

|                                                                                                    | m | odio 🔰        |         |        |                 | 1                | Welcome |
|----------------------------------------------------------------------------------------------------|---|---------------|---------|--------|-----------------|------------------|---------|
|                                                                                                    |   | Team          | Forms   | Logins | Tasks           | Tracking         | Peer R  |
|                                                                                                    |   |               |         |        |                 | New Tra          | cking I |
|                                                                                                    |   | Details       |         |        |                 |                  |         |
| <b>Priority:</b><br>Choose a priority and start 1<br>date for the application.                                                            |   | Priority *    |         | \$     | Start D<br>11/0 | oate *<br>1/2017 |         |
| Application Type:<br>Pick the application type 2<br>from the drop-down menu.                                                              | 2 | Application T | ype *   |        |                 |                  |         |
| Application Name:<br>Edit the application name<br>if needed, and select a                                                                 | 4 | Application N | ame *   |        |                 |                  |         |
| down menu.                                                                                                    | F | Assigned To * |         |        |                 |                  |         |
| Assign Io:<br>Choose an Assignee from<br>the coordinators on your                                                                         | 3 | Select an a   | ssignee |        |                 |                  |         |
| team. The assignee is the<br>person who should follow<br>through on the application's<br>progress and complete the<br>steps as necessary. |   | Descriptio    | on      |        |                 |                  |         |
|                                                                                                    |   |               |         |        |                 |                  |         |
|                                                                                                    |   |               |         |        |                 |                  |         |

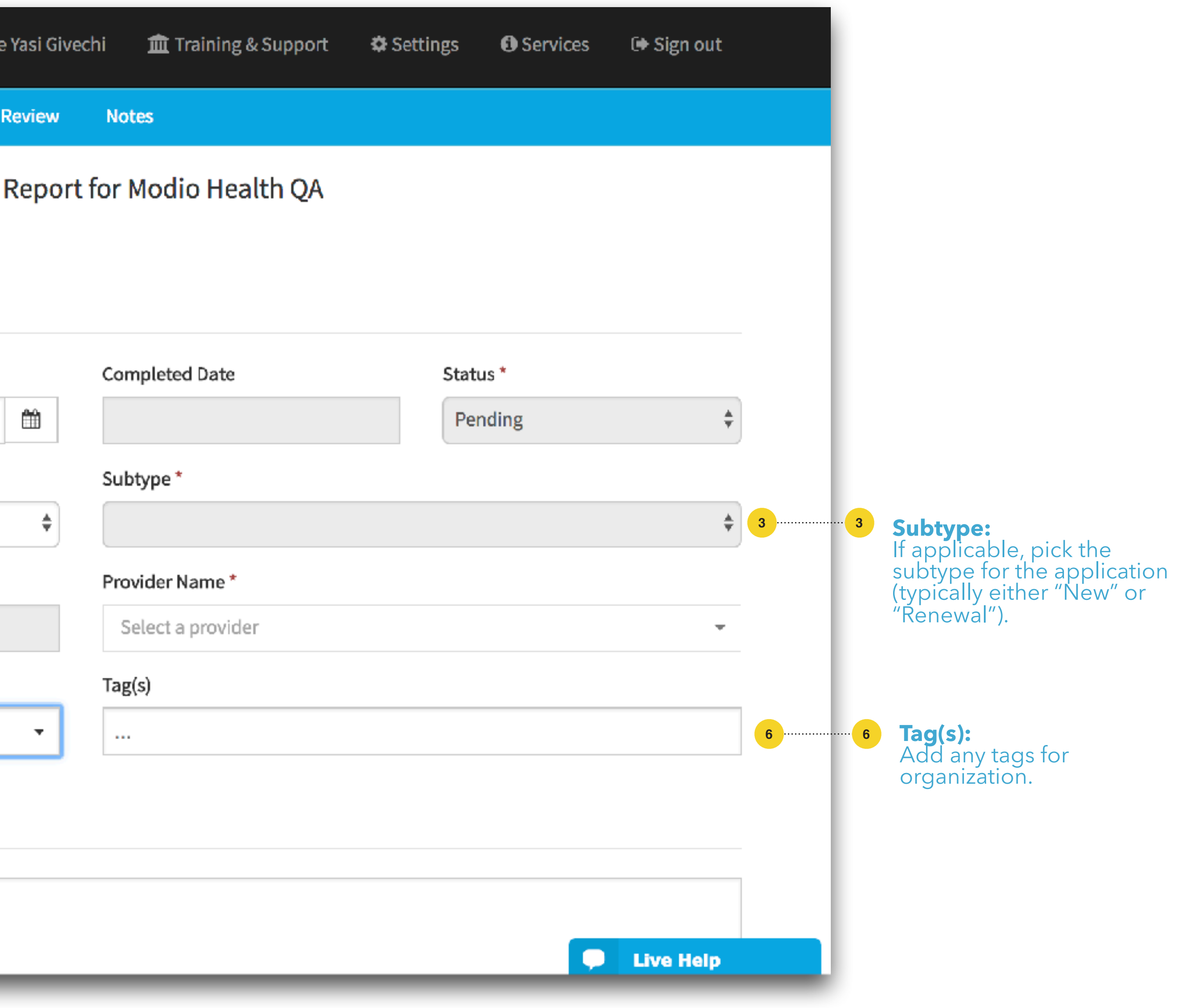

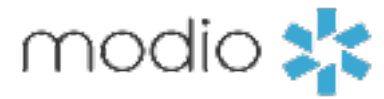

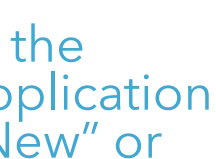

#### SELECTING FIELDS

| ma                                                                              | odio 🔰         |             |        |       | ١        | Welcome Yasi Give | echi 🏦 Training & Support | 🌣 Settings | O Services | 🕩 Sign out |
|---------------------------------------------------------------------------------|----------------|-------------|--------|-------|----------|-------------------|---------------------------|------------|------------|------------|
|                                                                                 | Team           | Forms       | Logins | Tasks | Tracking | Peer Review       | Notes                     |            |            |            |
|                                                                                 |                |             |        |       | New Tra  | cking Repor       | t for Modio Health QA     |            |            |            |
|                                                                                 | Details        |             |        |       |          |                   |                           |            |            |            |
|                                                                                 | Priority *     |             |        | Start | Date *   |                   | Completed Date            | St         | atus *     |            |
|                                                                                 | Normal         |             | ŧ      | 11/   | 08/2017  | Ê                 |                           |            | Pending    | \$         |
|                                                                                 | Application Ty | /pe *       |        |       |          |                   | Subtype *                 |            |            |            |
| Application Type: 1                                                             | ····1 CAQH     |             |        |       |          | \$                | New                       |            |            | \$         |
| you chose, you'll be able to pick an<br>item from the drop-down menu. This      | Application N  | ame *       |        |       |          |                   | Provider Name *           |            |            |            |
| could be a facility, a license number,<br>malpractice carrier, or other option. | New - CAQH     | ł           |        |       |          |                   | Select a provider         |            |            | -          |
| Pick the item that corresponds to the application you are working on.           | Assigned To *  |             |        |       |          |                   | Tag(s)                    |            |            |            |
|                                                                                 |                |             |        |       |          | × -               | DEA Renewal 🙁             |            |            |            |
| <b>Description:</b> 2 2 2 2 2 2 2 2 2 2 2 2 2 2 2 2 2 2 2                       | Descriptio     | on          |        |       |          |                   |                           |            |            |            |
|                                                                                 | Enter your o   | description | here.  |       |          |                   |                           |            |            |            |
|                                                                                 |                |             |        |       |          |                   |                           |            |            | C          |
|                                                                                 |                |             |        |       |          |                   |                           |            |            | Live Help  |

| ſ | γ | ٦ | С |
|---|---|---|---|
|   |   |   | ~ |

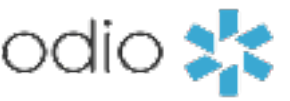

#### TRACKING STEPS

| Date auto-shift:                                                                                                    | Steps (6)                                                 |                               |                      |
|----------------------------------------------------------------------------------------------------|-----------------------------------------------------------|-------------------------------|----------------------|
| Check the box for Date auto-<br>shift if you want the estimated<br>start and due dates to<br>correspond to the number of<br>estimated days it will take to               | Date auto-shift?                                          |                               |                      |
| complete each step. (For<br>example, if the default for step<br>1 is 3 estimated days                                                                                    | Step 1: Creation of CAQH                                  | Login - N/A day(s)            |                      |
| beginning on Jan 1 and due on                                                                                                    | Name *                                                    |                               |                      |
| auto-shift box and change the                                                                                                    | Creation of CAQH Login                                    |                               |                      |
| date will automatically change                                                                                                    | Estimated Days                                            | Estimated Start Date *        | Estimated Due Date * |
| to Jan 5.)                                                                                                    |                                                           | 11/01/2017                    | 11/01/2017           |
| Each application type has a default set of steps with an estimated timeline. You can edit the name, estimated days, and start/due dates for each step to fit your needs. | 2<br>Name *<br>Completion of CAQH Appli<br>Estimated Days | Estimated Start Date          | Estimated Due Date * |
|                                                                                                    | Step 3: CAOH & Release t                                  | o Provider for Review/Signatu | ire - 1 day(s)       |
|                                                                                                    | Now at                                                    |                               |                      |
|                                                                                                    | CAOH & Release to Provide                                 | er for Review/Signature       |                      |
|                                                                                                    | Estimated Dave                                            | Estimated Start Data *        | Estimated Due Date * |
|                                                                                                    | 1                                                         | 11/08/2017 <b>m</b>           | 11/08/2017 <b></b>   |
|                                                                                                    |                                                           |                               |                      |

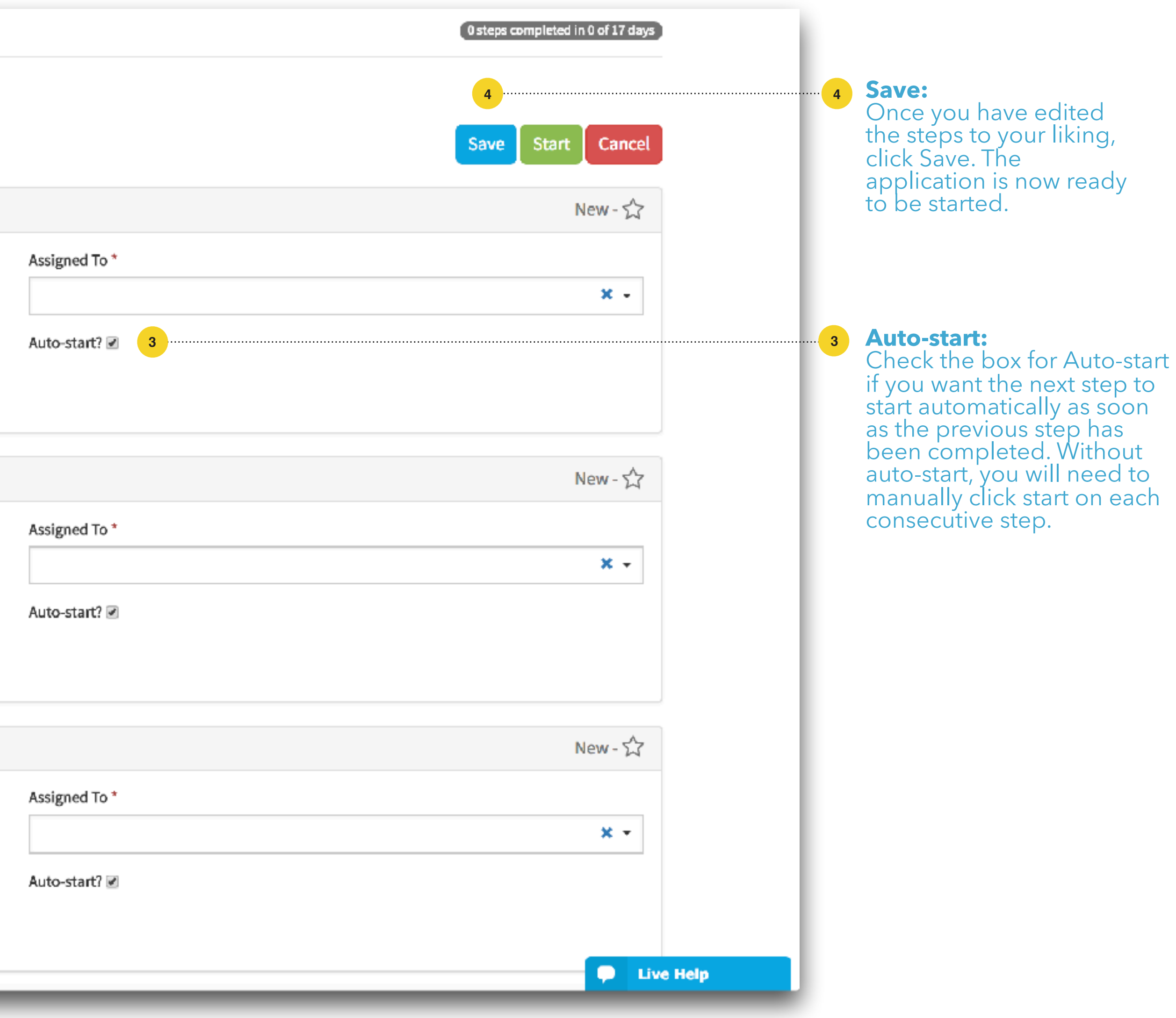

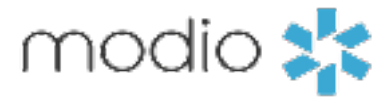

#### COMPLETING AN APPLICATION OR WORKFLOW

| noc    | dio 🌟       |                |              | Welcome             | Yasi Givechi      | 🏛 Trainin           | g & Support 🕴           | ‡Settings €            | Services 🕞            | Sign out                |
|--------|-------------|----------------|--------------|---------------------|-------------------|---------------------|-------------------------|------------------------|-----------------------|-------------------------|
| т      | 'eam Forms  | : Logins       | Tasks Trac   | king P              | eer Review        | Notes               |                         |                        |                       |                         |
|        | Modio H     | lealth QA (S   | an Francisco | o, CA) <del>-</del> |                   |                     |                         |                        |                       |                         |
| All    | •           |                |              |                     |                   |                     |                         |                        | + Add 1               | racking 👻 🕄             |
| ID<br> | Type        | Subtype        | Name         | Priority            | Status<br>Per 🖨 🛪 | Due In              | Created By              | Assigned To            | Provider Na           | Actions                 |
| 64     | Payor       | Recredentia    | Recredential | Normal              | Pending           |                     | Vasyl Demchuk           | Vasyl Demchul          | Bernie Week           | . 🕜 🗙                   |
| 66     | Peer Refere | Peer Refere    | Peer Referen | Normal              | Pending           |                     | Andy Skoch              | Andy Skoch             | Bernie Mann           | I 🗶 🗶                   |
|        | ▲ 1 //      | 1 <b>&gt;</b>  | 50 🛊 items   | per page            |                   |                     |                         |                        |                       | 1 <u>-</u> 2 of 2 items |
|        |             | Privacy Policy |              | © Mod               | loHealth.com. 2   | 017 All rights rese | erved.                  | Te                     | rms and               | Newl<br>ve Help         |
|        |             |                |              |                     |                   |                     | On the Tr<br>click edit | racking d<br>to view c | ashboard<br>or change | , 1                     |

an existing application. Applications that have not been started have the status "Pending."

|     | Term Brown Lords                                                                                                    | a Tada Tariba                                                                                                    | Page Readers - Marine                                                             |                                                                                                    |                                                                                                    |                                                                    |                               |            |                                     |
|-----|----------------------------------------------------------------------------------------------------|----------------------------------------------------------------------------------------------------|-----------------------------------------------------------------------------------|----------------------------------------------------------------------------------------------------|----------------------------------------------------------------------------------------------------|--------------------------------------------------------------------|-------------------------------|------------|-------------------------------------|
|     | nsam Porms Login                                                                                                    | e Taska Tracking                                                                                                    | Edit Tracking Beng                                                                | ort for Modio Health OA                                                                                                    |                                                                                                    |                                                                    |                               |            |                                     |
|     |                                                                                                    |                                                                                                    | care insering webo                                                                |                                                                                                    |                                                                                                    | Last updated: 10/10/2017                                           |                               |            |                                     |
|     |                                                                                                    |                                                                                                    |                                                                                   |                                                                                                    |                                                                                                    |                                                                    |                               |            |                                     |
|     | Details                                                                                                    |                                                                                                    |                                                                                   |                                                                                                    |                                                                                                    |                                                                    |                               |            |                                     |
|     | micrity '                                                                                                    | Stort Gale *                                                                                                    |                                                                                   | Completed Jene                                                                                                    | Stitus*                                                                                                    |                                                                    |                               |            |                                     |
|     | Norm3                                                                                                    | <ul> <li>10/10/201</li> </ul>                                                                                                    |                                                                                   | - 14 <b>-</b>                                                                                                    | Pending                                                                                                    |                                                                    |                               |            |                                     |
|     | Application Type"<br>Facility Attiliation                                                                                                    |                                                                                                    | :                                                                                 | Subtype*                                                                                                    |                                                                                                    | :                                                                  |                               |            |                                     |
|     | Application Name*                                                                                                    |                                                                                                    |                                                                                   | Provider Name*                                                                                                    |                                                                                                    |                                                                    |                               |            |                                     |
|     | Initial - Fadility Millation                                                                                                    |                                                                                                    |                                                                                   |                                                                                                    |                                                                                                    | ж -                                                                |                               |            |                                     |
| ••• | Auslymed To *                                                                                                    |                                                                                                    |                                                                                   | Tagá                                                                                                    |                                                                                                    |                                                                    |                               |            |                                     |
|     |                                                                                                    |                                                                                                    | × -                                                                               |                                                                                                    |                                                                                                    |                                                                    |                               |            |                                     |
|     | Fields                                                                                                    |                                                                                                    |                                                                                   |                                                                                                    |                                                                                                    |                                                                    |                               |            |                                     |
|     | Facility #fill ations * 3                                                                                                    | Official and the literate of                                                                                                    | line kT 🖨 🖉                                                                       | 1                                                                                                    |                                                                                                    |                                                                    |                               |            |                                     |
|     | A Late of Mersig Share at our                                                                                                    | AT PETRISCY SOLD REALING                                                                                                    | Alternal -                                                                        |                                                                                                    |                                                                                                    |                                                                    |                               |            |                                     |
|     | Description                                                                                                    |                                                                                                    |                                                                                   |                                                                                                    |                                                                                                    |                                                                    |                               |            |                                     |
|     |                                                                                                    |                                                                                                    |                                                                                   |                                                                                                    |                                                                                                    |                                                                    |                               |            |                                     |
|     |                                                                                                    |                                                                                                    |                                                                                   |                                                                                                    |                                                                                                    |                                                                    |                               |            |                                     |
|     |                                                                                                    |                                                                                                    |                                                                                   |                                                                                                    |                                                                                                    |                                                                    |                               |            |                                     |
|     |                                                                                                    |                                                                                                    |                                                                                   |                                                                                                    |                                                                                                    |                                                                    |                               |            | lit ou                              |
|     | Steps (9)                                                                                                    |                                                                                                    |                                                                                   |                                                                                                    | (C)(                                                                                                    | ps completed in 0 of 86 days                                       |                               |            | a diti                              |
|     | Data auto-shift? []]                                                                                                    |                                                                                                    |                                                                                   |                                                                                                    |                                                                                                    | 2                                                                  |                               | ······ 2 6 |                                     |
|     |                                                                                                    |                                                                                                    |                                                                                   | :                                                                                                    |                                                                                                    | Save Start Cancel                                                  |                               |            | petore                              |
|     |                                                                                                    |                                                                                                    |                                                                                   |                                                                                                    |                                                                                                    |                                                                    |                               |            |                                     |
|     |                                                                                                    |                                                                                                    |                                                                                   | <u>.</u>                                                                                                    |                                                                                                    |                                                                    | Live Help                     | Ľ          | nese                                |
| _   | _                                                                                                    | _                                                                                                    | _                                                                                 |                                                                                                    | _                                                                                                    | 3                                                                  | <ul> <li>Live Help</li> </ul> |            | hang                                |
| _   | _                                                                                                    | _                                                                                                    | _                                                                                 |                                                                                                    | _                                                                                                    | 3                                                                  | P Live Help                   | c<br>k     | hang<br>begin                       |
| -   | Prosity*                                                                                                    | Start Track                                                                                                    | ang Report.                                                                       |                                                                                                    | × Status*                                                                                                    | 3                                                                  | Live Help                     |            | hang<br>begin<br>proces             |
|     | Prosity*<br>Hormat                                                                                                    | start Track                                                                                                    | ding Report                                                                       |                                                                                                    | × Status *                                                                                                    | 3                                                                  | Live Help                     | k<br>K     | hang<br>begin<br>broces             |
|     | Priority *<br>Normal<br>Application Type *<br>Facility ATT action                                                                                                    | t Start Track                                                                                                    | ding Report<br>rouwant to start this item?                                        | •                                                                                                    | × Status *<br>Pending                                                                                                    | 3                                                                  | Live Help                     | k<br>K     | hang<br>begin<br>broces             |
|     | Priority *<br>Normal<br>Application Type *<br>Facility ATT lation<br>Application Name *                                                                                                    | t Start Track                                                                                                    | king Report<br>you want to start this item?                                       | •<br>Cancel                                                                                                    | X Striks *<br>Pending                                                                                                    | 3                                                                  | - Live Help                   |            | hang<br>begin<br>broces             |
|     | Priority *<br>Hormal<br>Application Type *<br>Facility ATE ation<br>Application Name *<br>Initial - Facility ATE on                                                                                                    | s Start Traci<br>Are you sare y                                                                                                    | king Report<br>Jouwant to start this item?                                        | Enncol<br>Lohn Doc (jd120uis gracilcon)                                                                                                    | x Striks *<br>Pending<br>Start 3                                                                                                    | 3                                                                  | P Live Help                   | <u>3</u> ( | Click S                             |
|     | Priority *<br>Hormal<br>Application Type *<br>Facility ATLation<br>Application Name *<br>Initial - Facility Affiliation<br>Assigned To *                                                                                                    | s Start Traci<br>Are you sare y                                                                                                    | king Report<br>/ou want to start this item?                                       | Cancol<br>.chr Doc (jduzelje gracil.com)<br>Taglej                                                                                                    | x Status *<br>Pending                                                                                                    | 3                                                                  | P Live Help                   | 3 (        | Click Schertra                      |
|     | Priority *<br>Hormal<br>Application Type *<br>Facility ATH ation<br>Application Name *<br>Initial - Facility Affiliation<br>Assigned To *<br>Landon Goodson (Jonden goods)                                                                                                    | angemarkehealth.com)                                                                                                    | king Report<br>you want to start this item?                                       | Cancol<br>Lohn Doc (jd1264;s gracil.com)<br>Trajal<br>                                                                                                    | x Status*<br>Peeding                                                                                                    | 3                                                                  | P Live Help                   | <u>3</u> ( | Click S<br>chang<br>broces          |
|     | Priority *<br>Normal<br>Application Type *<br>Facility Affiliation<br>Application Name *<br>Initial - Facility Affiliation<br>Assigned To *<br>Landon Geodeon (Jonden geode<br>Fields                                                                                                    | s Start Traci<br>An you sare;<br>engenodiahoaits.com;                                                                                                    | king Report<br>you want to start this item?                                       | Cancel<br>                                                                                                    | x States*<br>Peopling                                                                                                    | 3                                                                  | P Live Help                   | <u>3</u> ( | Click Sthe tra                      |
|     | Priority *<br>Horntal<br>Application Type *<br>Facility ATFlation<br>Application Rand *<br>Initial - Facility ATflation<br>Augred To *<br>Landon Goodson (Jonden goods<br>Fields<br>Facility ATflations * 2*                                                                                                    | e Start Traci<br>Are you sare;<br>engenadiahoaith com;                                                                                                    | king Report<br>you want to start this item?                                       | Cancel<br>John Doc (jd1104 is gracilcon)<br>Tegin)<br>T                                                                                                    | x States*<br>Pending                                                                                                    | 3                                                                  | P Live Help                   | 3 (        | Click S<br>chang<br>broces          |
|     | Proatiny * Roomal Application Type * Facility Affiliation Application Name * Initial - Facility Affiliation Assigned To * Landow Section (Borden geeds Fields Fields Facility Affiliations * 🗭 Affiliations * 🖉                                                                                                    | en gemodie hoelth.com)                                                                                                    | king Report<br>you wunt to start this item?<br>                                   | Cancel<br>John Doe (jd1204 is gracil.com)<br>Tagin)<br>T                                                                                                    | x Striks *<br>Pending                                                                                                    | 3                                                                  | P Live Help                   | 3 (        | Click Sche tra                      |
|     | Priority *  Romal  Application Type *  Facility Affiliation  Application Name *  Initial - Facility Affiliation  Assigned To *  Lancine Geodeon (Bonden geods  Fields  Feolity Affiliations * 📽  Art Still University Arizons School  Description                                                                                                    | Start Traci<br>An you sare;<br>enginedia health corr)<br>Of Dectordry & Dec Health (M                                                                                                    | king Report<br>you want to start this item?<br>X =<br>tess, Azj = <sup>22</sup>   | Cancol<br>John Doo (jd1264ing gracil.com)<br>Tag(n)<br>Tag(n)<br>T                                                                                                    | x State*<br>Peeding                                                                                                    | 3                                                                  | P Live Help                   | 3 (<br>t   | Click States                        |
|     | Provily *<br>Normal<br>Application Type *<br>Facility Affiliation<br>Application Name *<br>Initial - Facility Affiliation<br>Assigned To *<br>Landon Geodeon (Jonden geod)<br>Fields<br>Feeling Affiliations * ©*<br>AT Still University Arizons School<br>Description<br>                                                                                                    | 4 Start Traci<br>An you sare;<br>on genericheaits corr)<br>Of Dentristry & Deal Health (M                                                                                                    | king Report<br>you want to start this item?<br>                                   | Cancel<br>.chn Doc (jd2204;ej graciLcon)<br>Tagla)<br>                                                                                                    | x Etrics * Peadling                                                                                                    | 3                                                                  | P Live Help                   | 3 (<br>t   | Click States                        |
|     | Priority * Hormal Application Type * Facility Affiliation Application Rand * Initial - Facility Affiliation Audgred To * Lancine Geodesin (Jonden geods Fields Facility Affiliations * C* Affiliations * C* Affiliations * C* Description                                                                                                    | en gemaalien celth com(<br>Of Dentricitry & Dise Hentith (M                                                                                                    | king Report<br>you want to start this item?<br>                                   | Cancel<br>.chn Doc [jd1200isjgmcilcom]<br>Tag(A)<br>                                                                                                    | x Etries*<br>Pending                                                                                                    | 3                                                                  | Live Help                     | 3 (<br>t   | Click Scher                         |
|     | Proaily *<br>Hormal<br>Application Type *<br>Facility ATE ation<br>Application Name *<br>Initial - Facility ATE on<br>Assigned To *<br>Landon Scholson (knolen, gends<br>Fields<br>Fecility ATE ations * ©*<br>ATE Still University Articians School<br>Description                                                                                                    | Bigenosilah calth com) Of Dentristry & Dec Health (A                                                                                                    | king Report<br>you wunt to start this item?<br>                                   | Lencol<br>John Doe (jd1264 is gracil.com)<br>Tagiai<br>                                                                                                    | x Status*<br>Peeding                                                                                                    | 3                                                                  | P Live Help                   | 3 (<br>t   | Click S<br>chang<br>pegin<br>proces |
|     | Prosity *<br>Normal<br>Application Type *<br>Facility Affiliation<br>Application Name *<br>Initial - Facility Affiliation<br>Assigned To *<br>Landon Scoolson (Bonden geed)<br>Fields<br>Feeling Affiliations * *<br>Description<br>Landon School<br>Description                                                                                                    | Start Traci<br>An you sare;<br>on generic health corr)<br>Of Dectrisity & One Health (A                                                                                                    | king Report<br>you want to startithis item?<br>X =<br>teas, Azj * <sup>22</sup> ] | Cancol<br>Cancol<br>Cancol<br>Cancol<br>Tagini<br>Tagini<br>Tagini                                                                                                    | x States*<br>Peeding<br>State<br>3<br>                                                                                                    |                                                                    | P Live Help                   | 3 (<br>t   | Click S<br>chang<br>pegin<br>proces |
|     | Providy *         Normal         Application Type *         Facility Affiliation         Application Rand *         Initial - Facility Affiliation         Assigned To *         Landow Stockson (Jonden genet)         Fields         Peolity Affiliations * **         Description                                                                                                    | 4 Start Traci<br>An yea sare;<br>on generic health corr)<br>Of Dentristry & Oral Health (A                                                                                                    | king Report<br>you want to start this item?                                       | Cancel<br>.chn Doc (jd2204);g graciLcon)<br>Tagla)<br>                                                                                                    | x Estes*<br>Peading                                                                                                    | 3<br>*<br>*<br>*<br>*<br>*<br>*<br>*<br>*<br>*<br>*<br>*<br>*<br>* |                               | 3 (<br>t   | Click Schert                        |
|     | Providy *         Hormal         Application Type *         Facility Affiliation         Application Type *         Facility Affiliation         Application Teams *         Initial - Facility Affiliation         Ausigned To *         Landow Goodson (Jonden genetic         Fields         Facility Affiliations * C*         AT Still University Articions Cables         Description         Steps (9)         Gate core chilt(E) | Start Traci     Ans you care;                                                                                                    | king Report<br>you want to start this item?                                       | Lohn Doc ((d1.00) is gracil.com)<br>Tagia)<br>                                                                                                    | x Ethis*<br>Pealing                                                                                                    | 3<br>+<br>+<br>+<br>+<br>+<br>+<br>+<br>+<br>+<br>+<br>+<br>+<br>+ | Live Help                     | 3 (<br>t   | Click S<br>che tra                  |
|     | Priority *         Hormal         Application Type *         Facility Affiliation         Application Twans *         Initial - Facility Affiliation         Assigned To *         Landow Goodson (Bonden geed)         Fields         Peolity Affiliations * 🐨         Art Still University Articons School         Description         Steps (9)         Date zum shift@jjjj                                                           | ee gemaalie hoelth corry<br>(H Dentristry & Circi Henith ()                                                                                                    | king Report<br>you wunt to start this item?                                       | Cincol<br>Cincol<br>Cincol<br>Cincol<br>Taglal<br>                                                                                                    | x Status*<br>Peeding                                                                                                    |                                                                    |                               | 3 (        | Click S<br>che tra                  |
|     | Providy *         Normal         Application Type *         Facility Affiliation         Application Trans *         Initial - Facility Affiliation         Assigned To *         Landow Goodson (Bonden geed)         Fields         Peolity Affiliations * (**         Description         Steps (9)         Gate case shift(*)                                                                                                    | start Traci<br>An you sare;<br>on generich colts.com)<br>Of Dectrisity & Ose Health ()                                                                                                    | king Report<br>you want to start this item?                                       | Cancel<br>Cancel<br>Chrose (jd1201is gracil.com)<br>Tagini<br>Tagini<br>Tagini<br>Tagini                                                                                                    | x States*<br>Peeding<br>State<br>3 ·····                                                                                                    | 3                                                                  |                               | 3 (<br>t   | Click Sche tra                      |
|     | Providy*         Normal         Application Type*         Facility Affiliation         Application Trans*         Initial-Facility/Affiliation         Assigned To*         Landon Goodson (Jonden gend)         Fields         Facility Affiliations*®*         Description         Steps (9)         Cate cuto shift3(p)         Step 1: Start - N/A day(s)                                                                            | 4 Start Traci<br>An yea sare;<br>ongenadiahealts corr;<br>Of Dentristry & Dev Health ()                                                                                                    | king Report<br>you want to start this item?                                       | Cancel Cancel Ca | x Etris*<br>Peopling<br>Start 3<br>                                                                                                    | 3<br>+<br>+<br>+<br>+<br>+<br>+<br>+<br>+<br>+<br>+<br>+<br>+<br>+ | Live Help                     | 3 (<br>t   | Click Sche tra                      |
|     | Priority *         Hormal         Application Type *         Facility Affiliation         Application Twans *         Initial - Facility Affiliation         Assigned To *         Landow Goodson (Bondee, geed)         Fields         Peolity Affiliations * (2*)         Art Still University Articons School         Description         Steps (9)         Date cure shift()         Step 1: Start - N(A day(s))         Name *      | en gemarke heelts corr) (H Dentristry & Ore Heelth ()                                                                                                    | king Report<br>you wunt to start this item?                                       | Azsigned To <sup>4</sup>                                                                                                    |                                                                                                    | 3                                                                  |                               | 3 (        | Click S<br>che tra                  |
|     | Providy *         Normal         Application Type *         Facility Affiliation         Application Trans *         Initial - Facility Affiliation         Assigned To *         Landow Scoolson (Bondeen generic)         Fields         Peolity Affiliations * (*)         Description         Steps (9)         Gate core shift()         Step 1: Start - N/A day(s)         Name *         Step 1: Start - N/A day(s)               | Start Traci<br>An you are:<br>Dentrising & One Health ()                                                                                                    | king Report<br>you want to start this item?                                       | Image: Control of the second second secon                                | Kanad sheethoont)                                                                                                    | 3                                                                  |                               | 3 (<br>    | Click Sthe tra                      |
|     | Providy*         Normal         Application Type*         Facility Affiliation         Application Faces*         Initial - Facility Affiliation         Assigned To*         Landow Goodson (Jondees geed)         Fields         Fectory Affiliations*         Description         Steps (9)         Date cure shiftSijj         Step 1: Start - H(A day(s))         Name*         Start         Ext mated Days                        | Start Traci     An yea sare     Of Dentrisity & Deal Health ()      Of Dentrisity & Deal Health ()      Of Dentrisity ()      Of Dentrisity ()      Of Dentris ()      Of Dentrisity ()      Of Dentrisity () | king Report<br>you want to start this item?                                       | Linker Goodson fiemfort goodson if                                                                                                    | X       Etrics *         Passing       3         Statt       3         Statt | 3<br>+<br>+<br>+<br>+<br>+<br>+<br>+<br>+<br>+<br>+<br>+<br>+<br>+ |                               | 3 (<br>t   | Click Sche tra                      |

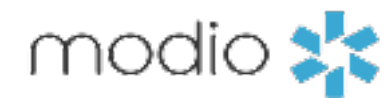

ave any details click Start; **not be** once you tracking

to begin 

#### COMPLETING AN APPLICATION OR WORKFLOW continued

|                                                                                                    |   | Steps (9)                                                                                | 0 steps completed in 0 of 88 days                  |
|----------------------------------------------------------------------------------------------------|---|------------------------------------------------------------------------------------------|----------------------------------------------------|
|                                                                                                    |   |                                                                                          | Save Cancel                                        |
|                                                                                                    |   |                                                                                          |                                                    |
|                                                                                                    |   | Step 1: Start - N/A day(s)                                                               | In Progress - 1                                    |
|                                                                                                    |   | Name* Assigned To*                                                                       |                                                    |
|                                                                                                    |   | Start                                                                                    | Assigned Io:<br>Assign each step to a              |
| Start Date:                                                                                                |   | Estimated Start Date* Estimated Due Date* Actual Start Date* Completed Date* Auto-start? | on your team. You ca                               |
| Edit the "Actual Start Date"<br>on step 1, then add any notes                                              |   | 10/10/2017 II/02/2017 II mm/dd/yyyy II                                                   | within the same appl                               |
| and click Start.                                                                                           | 1 | Notes                                                                                    | 0                                                  |
|                                                                                                    |   |                                                                                          |                                                    |
|                                                                                                    |   |                                                                                          |                                                    |
| Complete Step:<br>When the step is complete,<br>fill out the "Completed Date"<br>and any notes, then click | 2 | Complete Step                                                                            | Save Note                                          |
| Complete.                                                                                                  |   | Step 2: Request for App Submitted - 4 day(s)                                             | New - 📩                                            |
|                                                                                                    |   | Step 3: Blank App Received - 5 day(s)                                                    | New - X                                            |
|                                                                                                    |   | Step 4: App Out to Provider - 2 day(s)                                                   | New-☆<br>Continuing Steps:<br>Repeat for each step |
|                                                                                                    |   | Step 5: Signed App Received - 5 day(s)                                                   | New - ☆ reach the end of the designated steps. Yo  |
|                                                                                                    |   | Step 6: Submitted to Entity - 2 day(s)                                                   | New-☆                                              |
|                                                                                                    |   | Step 7: Confirm App Rovd by Entity - 5 day(s)                                            | New-☆ you'll see the status<br>Progress.           |
|                                                                                                    |   | Step 8: Follow w/Entity for Status - 20 day(s)                                           | New - 🏠                                            |
|                                                                                                    |   | Step 9: Privileges Approved - 45 day(s)                                                  | New - 🟠                                            |
|                                                                                                    |   |                                                                                          | Save Cancel Cancel                                 |
|                                                                                                    | _ |                                                                                          |                                                    |

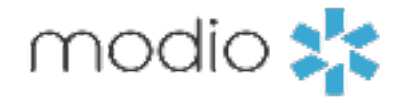

a person an assign ople lication.

until you ou can come e - your ed, and set as "In

#### **REVIEWING TEAM APPLICATIONS & WORKFLOWS**

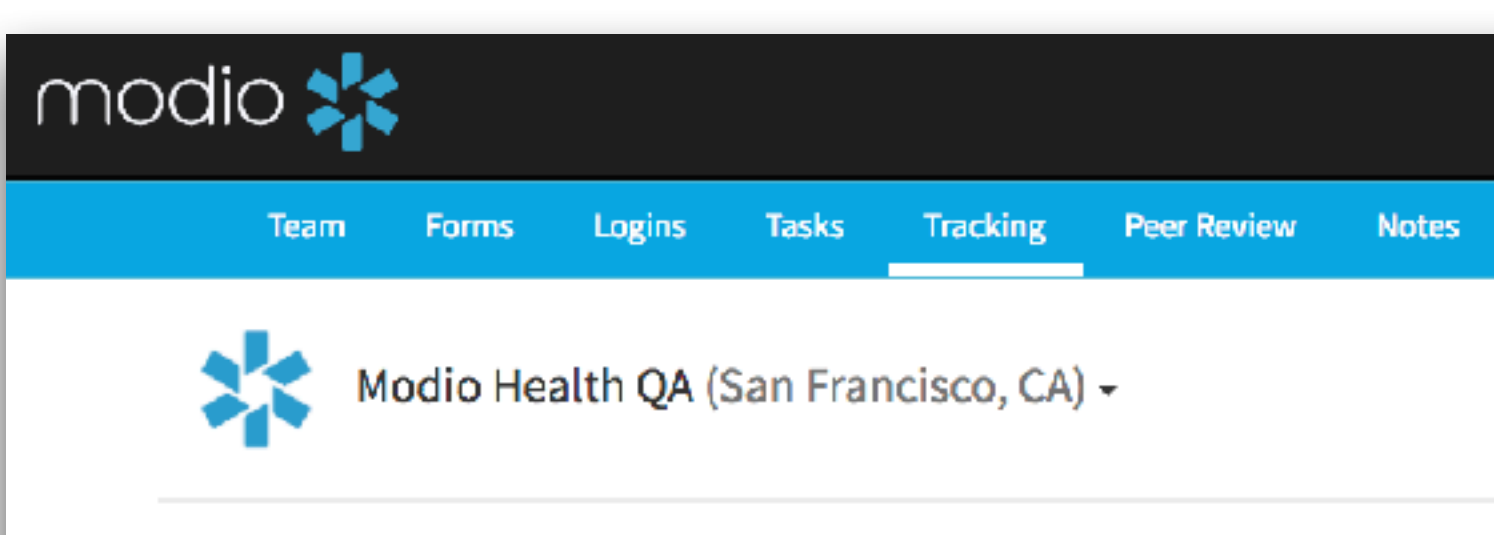

**Workflow Summary:** To view a summary of a particular workflow, hover over the name of the workflow. A step-by-step status update will appear.

3

| Te    | eam Forms            | Logins Tasks   | Tracking Pe               | er Review  | Notes               |                                     |                      |                      |                   |                 |
|-------|----------------------|----------------|---------------------------|------------|---------------------|-------------------------------------|----------------------|----------------------|-------------------|-----------------|
|       | Modio Heal           | th QA (San Fr  | ancisco, CA) <del>-</del> |            |                     |                                     |                      |                      |                   |                 |
|       |                      |                |                           |            |                     |                                     |                      |                      | + A               | dd Tracking 👻 🖣 |
| All - | •                    |                |                           | 3 Renew    | val - Controllee    | d Substance (6)                     |                      |                      |                   |                 |
| ID    | Туре                 | Subtype        | Name                      | F Est. due | date: 09/01/2017    |                                     |                      | 2 steps completed in | n 12 of 38 days 🧧 | Actions         |
|       | ÷                    |                |                           | Step 1: F  | Renewal Request F   | Received                            |                      | Completed 8 of       | f 2 day(s) - ★ 💼  |                 |
| 66    | Peer Reference       | Peer Reference | Peer Reference            | Step 2: A  | Application Compl   | eted                                |                      | Completed 4 of       | 5 day(s) - 🛨 ท    | 🕑 🗙             |
| 4     | State License        | New            | New - State Lice          | Step 2.7   |                     |                                     | Descrides 1 descript | ouriplaced for       |                   | ۲ 🖌             |
| 6     | CSR/CDS              | Renewal        | Renewal - Contr           | Step 3: F  | (eview/Submissio    | n of Application by                 | Provider - 1 day(s)  |                      | New - 24          | <b>Z</b> ×      |
| 7     | Facility Affiliation | Initial        | Initial - Facility A      | Step 4: 0  | Confirm App Rcvd    | by Entity - 5 day(s)                |                      |                      | New - 5           | <b>X</b> 🔊      |
| 8     | Facility Affiliation | Initial        | Initial - Facility A      | Step 5: F  | ollow-up w/Entity   | y for Status - <mark>15 da</mark> y | (s)                  |                      | New - 🏠           | 🕑 🗙             |
| 9     | State License        | New            | New - State Lice          | Step 6: F  | Renewed Certificat  | te Received - 10 day                | /(s)                 |                      | New - 🟠 🛛 an      | <b>♂ ★</b> 2    |
| 10    | Facility Affiliation | Initial        | Initial - Facility A      |            |                     |                                     |                      |                      |                   | <b>⊘ x</b>      |
| 14    | CAQH                 | New            | New - CAQH                | CA - Cali  | fornia (PA) - CSL18 | 884938 (11/11/2021                  | ) Active             |                      |                   | <b>X</b> 🔊      |
| 18    | State License        | New            | New - State Lice          |            |                     |                                     |                      |                      | ni                | 🕑 🗙             |
| 20    | CSR/CDS              | New            | New - Controlle           | Normal     | In Progress         |                                     | Richard Rupp         | Richard Rupp         | First Last        | <b>B</b> ×      |
| 21    | State License        | New            | New - State Lice          | Normal     | In Progress         |                                     | Richard Rupp         | Richard Rupp         | First Last        | <b>3</b> ×      |
| 22    | State License        | Renewal        | Renewal - State           | Normal     | In Progress         | New                                 | Naomi Lam            | Naomi Lam            | yasi Givechi      | <b>X</b>        |
| 23    | Facility Affiliation | Initial        | Sutter Health - F         | Normal     | In Progress         | New                                 | Richard Runn         | Richard Rupp         | John Doe          | 📝 🗶             |

| Privac | v Po | licv |
|--------|------|------|
|        |      |      |

#### **Filtering:**

1

.

After you create your first workflow tracker, you can return to the Tracking tab at any time to view, edit, and sort through your team's trackers. Use the filter feature to sort through applications by type, name, priority, status, or creator/assignee/ provider name.

2 Archiving Workflows: Click here to archive workflows. Only archive workflows that you no longer need to access; you can't view a workflow after it has been archived.

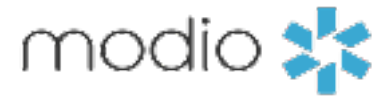

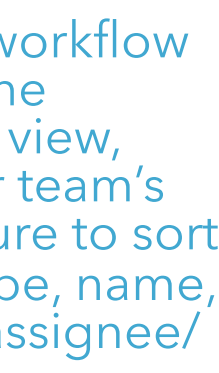

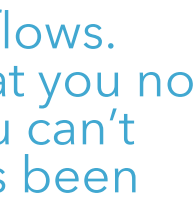

## Please call us if you have comments or feedback.

Online: Sign in to chat live Call us: 844.696.6346 Email us: support@modiohealth.com

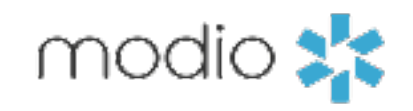